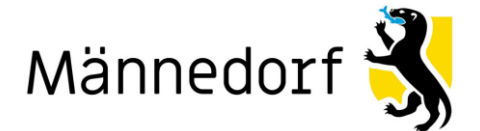

### **Anleitung Raumreservationen**

1. Auf der Website <u>www.maennedorf.ch</u> rechts oben Login anwählen

Männedorf 🐝 willkommen aktuelles leben organisation bildung 💶 login 🤉 suche

- 2. E-Mail und Passwort eingeben  $\rightarrow$  "Login" klicken (weiter zu Ziffer 8)
- 3. Falls Sie kein Benutzerkonto haben, auf "Benutzerkonto erstellen" klicken

| LOGIN mit Benutzerkonto                                                                                                    |                                                                                                    |
|----------------------------------------------------------------------------------------------------|----------------------------------------------------------------------------------------------------|
| Bitte geben Sie Ihre E-Mail-Adresse und Ihr Passwort ein.                                                                                                   | Haben Sie noch kein Benutzerkonto?                                                                                                    |
|                                                                                                    | Wenn Sie unsere Online- oder Abo-Dienste nutzen, Anlässe oder andere<br>Inhalte erfassen möchten usw., benötigen Sie oft ein Benutzerkonto. Es<br>erleichtert Ihnen die Arbeit, und Sie behalten die Übersicht. |
|                                                                                                    | BENUTZERKONTO ERSTELLEN                                                                                                    |
| Passwort vergessen?                                                                                                    |                                                                                                    |
| Mit der Nutzung unserer interaktiven Module anerkennen<br>Sie stillschweigend unsere Nutzungsbedingungen.<br><b>Nutzungsbedingungen.pdf</b> (PDF, 34.58 kB) |                                                                                                    |

- 4. E-Mail, Passwort, Passwort wiederholen ausfüllen
- 5. Frage beantworten
- 6. Erstellen klicken

# **Benutzerkonto erstellen**

**Erinnerungsservice:** Die Gemeinde informiert Sie per Email über Abstimmungsresultate, Neuigkeiten der Gemeinde, Abfallsammlungen und Veranstaltungen in Männedorf.

Anlässe: Als Verein oder Unternehmen in Männedorf können Sie Ihre Anlässe selber erfassen und bearbeiten.

**Online-Schalter:** Unter der Rubrik Online-Schalter können Sie Ihre Online-Dienstleistungen verwalten und den Bearbeitungsstatus abrufen.

SBB-Tageskarten: Bestellen Sie die SBB-Tageskarten direkt über Ihr Benutzerkonto.

#### Hinweise zur Passwortwahl:

- Mindestlänge: 8 Zeichen (obligatorisch)
- enthält Kleinbuchstaben (obligatorisch)
- enthält Grossbuchstaben (obligatorisch)
- enthält Ziffern (obligatorisch)
- enthält Sonderzeichen wie z.B. \_ . / % \* + @ # = ! ? (empfohlen)

#### **Passwortanforderungen:**

- mindestens 8 Zeichen (obligatorisch)
- enthält Kleinbuchstaben, Grossbuchstaben und Ziffern (obligatorisch)
- enthält Sonderzeichen wie z.B. \_ . / % \* + @ # = ! ? (empfohlen)

| E-Mail*                               |                                |           |
|---------------------------------------|--------------------------------|-----------|
| Passwort*                             |                                |           |
| Passwort wiederholen*                 |                                |           |
| Um Spam-Nachrichten zu verhindern, be | antworten Sie bitte die Frage. |           |
| Was ergibt 24 + 35 ?*                 |                                |           |
|                                       |                                | Erstellen |

7. Bestätigen mit dem Bestätigungslink Ihrer E-Mail

| Ihr Benutzerkonto wurde gespeichert. Sie werden in Kürze eine E-Mail erhalten, die Sie bestätigen müssen. |
|----------------------------------------------------------------------------------------------------|
|                                                                                                    |

## Neues Benutzerkonto bestätigen

Bitte bestätigen Sie Ihr neues Benutzerkonto.

Sie haben ein neues Benutzerkonto erstellt. Bitte bestätigen Sie nun Ihre E-Mail-Adresse. Klicken Sie dafür auf den unten stehenden Link. Der Link bleibt zwei Tage gültig.

Sollten Sie diese E-Mail irrtümlich erhalten haben, müssen Sie die E-Mail nicht beachten und nichts unternehmen.

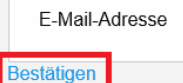

# 8. Sie sind jetzt angemeldet und können unter "Onlinedienste im Alltag" auf Raumreservation klicken.

| Onlinedienste<br>im Alltag | Jobs und Ausbildung. Ent<br>Neuigkeiten und Medien<br>Kundenportal. Freizeit / S                                                   | sorgung / Recycling. Abo [<br>mitteilungen. Gemeindeve<br>Sport. Online Steuererklärt | Dienste. Amtliche Publikatio<br>rsammlungen. Zuzug / Um<br>ung. | onen.<br>Izug / Wegzug. |
|----------------------------|----------------------------------------------------------------------------------------------------|---------------------------------------------------------------------------------------|-----------------------------------------------------------------|-------------------------|
| Service von A-Z →          | المعالم المعالم المعالم المعالم المعالم المعالم المعالم المعالم المعالم المعالم المعالم المعالم المعالم المعالم<br>Online-Schalter | SBB Tageskarte                                                                        | Raumreservation                                                 | ල්<br>මි<br>ePortal     |

Sie finden alle Räumlichkeiten und können auf Belegung des gewünschten Raums klicken:

| Aula Blatten                                                  | Schule       | Schule Aula Blatten                          | Details             |
|---------------------------------------------------------------|--------------|----------------------------------------------|---------------------|
|                                                               | Männedorf    | [                                            | Belegung            |
| Eltern und Kind Zentrum                                       | Zentrum Leue | Gemeinde Vereinsraum ca 63m²                 | Details<br>Belegung |
| Foyer (Gemeindesaal)                                          | Zentrum Leue | Gemeinde Kleinanlass                         | Details<br>Belegung |
| Gemeindesaal Grosser Saal                                     | Zentrum Leue | Gemeinde Grossveranstaltung                  | Details<br>Belegung |
| <ul> <li>Gemeindesaal Grosser und<br/>kleiner Saal</li> </ul> | Zentrum Leue | Gemeinde Grossveranstaltung                  | Details<br>Belegung |
| Gemeindesaal kleiner Saal                                     | Zentrum Leue | Gemeinde 50 Konzert oder 48<br>Bankettplätze | Details<br>Belegung |

#### 9. Mittels Kalender das gewünschte Datum auswählen.

Gemeindesaal Grosser und kleiner Saal

#### Details Zubehör Optionen Bilder Belegung Tagesansicht Wochenansicht Monatsansicht ? Mai, 2021 × Datum: Sonntag, 16. Mai 2021 Heute « с. > » Sa Мо Di wk Mi Do Fr So Legende: frei belegt provisorisch belegt 17 2 1 8 9 18 3 4 5 6 7 Mittwoch Montag Dienstag Do 10.05.2021 11.05.2021 12.05.2021 13 19 10 12 13 15 11 14 16 7:00 20 17 18 19 20 21 22 23 8:00 08:00 - 09:00 21 24 25 27 28 29 30 26 08:00 - 09:00 9:00 22 31 09:00 - 10:00 Datum auswählen 10:00 11:00 11:00 12.0011:00 - 12:00 11:00 - 12:00 11.00 - 12.0011:00 - 12:00 11:00 - 12:00 12:00 12:00 - 13:00 12:00 - 13:00 12:00 - 13:00 12:00 - 13:00 12:00 - 13:00 12:00 - 13:00 13:00 13:00 - 14:00 13:00 - 14:00 13:00 - 14:00 13:00 - 14:00 13:00 - 14:00 14:00 14:00. 15:00 4:00 - 15:00 14:00 - 15:00 14:00 - 15:00 14:00 - 15:00 14:00 - 15:00 15:00-15:00 - 16:00 15:00 - 16:00 15:00 - 16:00 15:00 - 18:00 15:00 - 16:00 15:00 - 16:00 16:00-18:00 - 17:00 16:00 - 17:00 16:00 - 17:00 16:00 - 17:00 18:00 - 17:00 16:00 - 17:00 17:00-17:00 - 18:00 17:00 - 18:00 17:00 - 18:00 :00 - 18:00 17:00 - 18:00 17:00 - 18:00 18:00. 19:00 8:00 - 19:00 18:00 - 19:00 18:00 - 19:00 8:00 - 19:00 18:00 - 19:00 19:00-9:00 - 20:00 19:00 - 20:00 19:00 - 20:00 19:00 - 20:00 19:00 - 20:00 20:00 20:00-20.00 - 21.00 20:00 - 21:00 20:00 - 21:00 20:00 - 21:00 20:00 - 21:00 20:00 - 21:00 21:00 21:00 - 22:00 21:00 - 22:00 21:00 - 22:00 21:00 - 22:00 21:00 - 22:00 21:00 - 22:00 22:00. 22:00 - 23:00 22:00 - 23:00 22:00 - 23:00 22:00 - 23:00 22:00 - 23:00 22:00 - 23:00 - 23:00 23:00 - 00:00 23:00 - 00:00 23:00 - 00:00 23:00 - 00:00 23:00 - 00:00 23:00 - 00:00 23:00 - 00:00 0:00-- 01:00 00:00 - 01:00 00:00 - 01:00 00:00 - 01:00 00:00 - 01:00 00:00 - 01:00 00:00 - 01:00 1:00 01:00 - 02:00 01:00 - 02:00 01:00 - 02:00 01:00 - 02:00 01:00 - 02:00 01:00 - 02:00 01:00 - 02:00 2:00

10. Wählen Sie Ihren gewünschten Zeitraum in dem Sie in das entsprechende grüne Feld klicken.

| egende: 📕 frei 📕 belegt 📕 provisorisch belegt 📕 nicht buchbar |                      |                        |                        |                          |                       |                       |                      |
|---------------------------------------------------------------|----------------------|------------------------|------------------------|--------------------------|-----------------------|-----------------------|----------------------|
| 7.00                                                          | Montag<br>10.05.2021 | Dienstag<br>11.05.2021 | Mittwoch<br>12.05.2021 | Donnerstag<br>13.05.2021 | Freitag<br>14.05.2021 | Samstag<br>15.05.2021 | Sonntag<br>16.05.202 |
|                                                               | 07:00 - 08:00        | 07:00 - 08:00          | 07:00 - 17:00          | 07:00 - 08:00            | 07:00 - 08:00         | 07:00 - 08:00         | 07:00 - 08:0         |
| 8:00                                                          | 08:00 - 09:00        | 08:00 - 09:00          | -                      | 08:00 - 09:00            | 08:00 - 09:00         | 08:00 - 09:00         | 08:00 - 09:0         |
| 9:00-                                                         | 09:00 - 10:00        | 09:00 - 10:00          | -                      | 09:00 - 10:00            | 09:00 - 10:00         | 09:00 - 10:00         | 09:00 - 10:0         |
| 10:00                                                         | 10:00 - 11:00        | 10:00 - 11:00          | -                      | 10:00 - 11:00            | 10:00 - 11:00         | 10:00 - 11:00         | 10:00 - 11:0         |
| 11:00                                                         | 11:00 - 12:00        | 11:00 - 12:00          |                        | 11:00 - 12:00            | 11:00 - 12:00         | 11:00 - 12:00         | 11:00 - 12:0         |
| 2:00                                                          | 11.00 - 12.00        | 11.00 - 12.00          |                        | 11.00 - 12.00            | 11.00 - 12.00         | 11.00 - 12.00         | 11.00 - 12.0         |
| -                                                             | 12:00 - 13:00        | 12:00 - 13:00          |                        | 12:00 - 13:00            | 12:00 - 13:00         | 12:00 - 13:00         | 12:00 - 13:0         |
|                                                               | 13:00 - 14:00        | 13:00 - 14:00          | -                      | 13:00 - 14:00            | 13:00 - 14:00         | 13:00 - 14:00         | 13:00 - 14:0         |
| 14:00                                                         | 14:00 - 15:00        | 14:00 - 15:00          | -                      | 14:00 - 15:00            | 14:00 - 15:00         | 14:00 - 15:00         | 14:00 - 15:0         |
| 5:00                                                          | 15:00 - 16:00        | 15:00 - 16:00          | -                      | 15:00 - 16:00            | 15:00 - 16:00         | 15:00 - 16:00         | 15:00 - 16:0         |
| 6:00                                                          | 16:00 - 17:00        | 16:00 - 17:00          | -                      | 16:00 - 17:00            | 16:00 - 17:00         | 16:00 - 17:00         | 16:00 - 17:0         |
| 17:00                                                         | 17:00 - 18:00        | 17:00 - 18:00          | 17:00 - 22:00          | 17:00 - 18:00            | 17:00 - 18:00         | 17:00 - 18:00         | 17:00 - 18:0         |
| 8:00                                                          | 18:00 - 19:00        | 18:00 - 19:00          | -                      | 18:00 - 19:00            | 18:00 - 19:00         | 18:00 - 19:00         | 18:00 - 19:0         |
| 9:00                                                          | 19:00 - 20:00        | 19:00 - 20:00          | -                      | 19:00 - 20:00            | 19:00 - 20:00         | 19:00 - 20:00         | 19:00 - 20:0         |
| 0:00                                                          | 20:00 - 21:00        | 20:00 - 21:00          | -                      | 20:00 - 21:00            | 20:00 - 21:00         | 20:00 - 21:00         | 20:00 - 21:0         |
| 21:00                                                         | 21.00 - 22.00        | 21.00 - 22.00          |                        | 21.00 - 22.00            | 21.00 - 22.00         | 21.00 - 22.00         | 21.00 - 22.0         |
| 2:00                                                          | 21.00 - 22.00        | 21.00 - 22.00          |                        | 21.00 - 22.00            | 21.00 - 22.00         | 21.00 - 22.00         | 21.00 - 22.0         |
| -                                                             | 22:00 - 23:00        | 22:00 - 23:00          | 22:00 - 23:00          | 22:00 - 23:00            | 22:00 - 23:00         | 22:00 - 23:00         | 22:00 - 23:0         |
|                                                               | 23:00 - 00:00        | 23:00 - 00:00          | 23:00 - 00:00          | 23:00 - 00:00            | 23:00 - 00:00         | 23:00 - 00:00         | 23:00 - 00:0         |
| 0:00                                                          | 00:00 - 01:00        | 00:00 - 01:00          | 00:00 - 01:00          | 00:00 - 01:00            | 00:00 - 01:00         | 00:00 - 01:00         | 00:00 - 01:0         |
| 1:00                                                          | 01:00 - 02:00        | 01:00 - 02:00          | 01:00 - 02:00          | 01:00 - 02:00            | 01:00 - 02:00         | 01:00 - 02:00         | 01:00 - 02:0         |
| 2:00                                                          |                      |                        |                        |                          |                       |                       |                      |

11. Die Onlinereservation ausfüllen und weiter klicken.

| Aula Blatten         Klicken Sie hier, wenn Sie das Objekt wechseln möchten.         Reservation Schritt 1: Datumsauswahl         Art des Anlasses *         Start der Reservation 13.06.2022 **         D9:00 •         Ende der Reservation 13.06.2022 **         Status des Objektes frei         Abbrechen | Aula Blatten                                                            |        |
|----------------------------------------------------------------------------------------------------|-------------------------------------------------------------------------|--------|
| Reservation Schrift 1: Datumsauswahl         Art des Anlasses *         Start der Reservation 13.06.2022 III 09:00 v         Ende der Reservation 13.06.2022 III 10:00 v         Status des Objektes frei         Abbrechen                                                                                    | Aula Blatten<br>Klicken Sie hier, wenn Sie das Objekt wechseln möchten. |        |
| Art des Anlasses * Start der Reservation 13.06.2022 * 09.00 • Ende der Reservation 13.06.2022 * 10:00 • Status des Objektes frei                                                                                                    | Reservation Schritt 1: Datumsauswahl                                    |        |
| Ende der Reservation 13.06.2022 III 10:00 V<br>Status des Objektes frei                                                                                                    | Start der Reservation 13.06.2022                                        |        |
| Status des Objektes frei           Abbrechen         Weiter                                                                                                    | Ende der Reservation 13.06.2022 III 10:00                               |        |
| Abbrechen                                                                                                    | Status des Objektes frei                                                |        |
|                                                                                                    | Abbrechen                                                               | Weiter |
|                                                                                                    |                                                                         |        |

### 12. Wählen Sie die Preiskategorie aus und klicken Sie auf Weiter

| Aula                          | Blatten                                                                                                  |           |        |
|-------------------------------|----------------------------------------------------------------------------------------------------|-----------|--------|
| Aula Blatten<br>Reservation S | Schritt 2: Preiskategorie                                                                                |           |        |
| Preiskategorie<br>Zurück      | 1 Ortsansässig nicht kommerziell       1 Ortsansässig nicht kommerziell       2 Ortsansässig kommerziell | Abbrechen | Weiter |
|                               | 3 Nicht Ortsansässig nicht kommerziell<br>4 Nicht Ortsansässig kommerziell                               |           |        |

### 13. Wählen Sie das gewünschte Zubehör aus und klicken Sie auf Weiter

| Aula Blatten                                                                                                    |         |
|----------------------------------------------------------------------------------------------------|---------|
| Reservation Schritt 3: Zubehör                                                                                                    |         |
| 1<br>Audio- / Medienanlage<br>Technik muss vom Mieter selbst bedient werden können.                                                 | Nein    |
| Informationen werden bei der Instruktion bekanntgegeben. Instruktion und/oder Bedienungsanleitung wird vom Hausdienst<br>abgegeben. |         |
| Bühne<br>Bühne ca. 30m2<br>Bühnenbreite: 7.60 m, Bühnentiefe: 4.00 m, Bühnenhöhe: 0.80 m                                            | Nein 🗸  |
| Kleiderständer<br>6 mobile Kleiderständer mit je 30 Kleiderbügel                                                                    | Nein 🗸  |
| Konzertflügel<br>Der Konzertflügel darf nur benützt werden, wenn er reserviert wurde.                                               | Nein 🗸  |
| Leinwand / Beamer<br>Grossbildwand elektrisch B 5.0 m x H 4.0 m                                                                     |         |
| Beamer: LCD Video-/Daten-Projektor, WUXGA, 1920 x 1200, 6000 ANSI                                                                   | Noin M  |
| Vorhandene Anschlüsse für Präsentationen:<br>-HDMI / VGA / Airplay (Apple)                                                          | Neili V |
| Bitte nehmen Sie das Präsentationsgerät (Laptop, Tablet, etc.) an die vorgängige Instruktion mit.                                   |         |
| Lichtmischpult<br>Bedarf vorgehende Instruktion                                                                                     | Nein 🗸  |
| Zurück                                                                                                    | Weiter  |

#### 14. Wählen Sie die gewünschte Optionen aus und klicken Sie auf Weiter

| Reservation Schritt 4: Optionen                                                                   |                                    |        |
|---------------------------------------------------------------------------------------------------|------------------------------------|--------|
| 1                                                                                                 |                                    |        |
| Bestuhlung<br>Die Menge der Stühle muss dem Hausdienst mit<br>Maximale Bestuhlung: 180 Sitzplätze | geteilt werden. keine Bestuhlung 💙 |        |
| Tische<br>Die Menge der Tische muss dem Hausdienst mit<br>Maximal verfügbare Tische: 26           | geteilt werden. keine Tische 🗸     |        |
| Zurück                                                                                            | Abbrechen                          | Weiter |

15. Sie erhalten eine Übersicht Ihrer Reservation. Wählen Sie "Zurück" um Korrekturen anzubringen oder setzen Sie ein Häckchen bei "Bedingungen akzeptieren". Klicken Sie auf "In den Warenkorb" um fortzufahren.

| Aula Blatten                                 |                                                                                                    |                                              |
|----------------------------------------------|----------------------------------------------------------------------------------------------------|----------------------------------------------|
| Reservation Schritt                          | 6: Bestätigung                                                                                           |                                              |
| Kontakt<br>E-Mail<br>Organisation<br>Adresse |                                                                                                    |                                              |
| Telefon Privat<br>Objekt<br>Art des Anlasses |                                                                                                    |                                              |
| Start der<br>Reservation                     | Dienstag, 13. September 2022, 19:00                                                                      | Uhr                                          |
| Ende der<br>Reservation                      | Dienstag, 13. September 2022, 20:00                                                                      | Uhr                                          |
| Preiskategorie                               | 1 Ortsansässig nicht kommerziell                                                                         |                                              |
| Zubehör                                      | Audio- / Medienanlage<br>Bühne<br>Kleiderständer<br>Konzertflügel<br>Leinwand / Beamer<br>Lichtmischpult | Nein<br>Nein<br>Nein<br>Nein<br>Nein<br>Nein |
| Option                                       | Bestuhlung<br>Tische                                                                                     | keine Bestuhlung<br>keine Tische             |
| Preis                                        | Objekt: 120.00 Fr.<br>Zubehör: 0.00 Fr.<br>Optionen: 0.00 Fr.<br>Total: 120.00 Fr.                       |                                              |
| Anmerkung Kunde                              |                                                                                                    |                                              |
| Bedingungen                                  | Aula Blatten (pdf, 697.2 kB)                                                                             |                                              |
| Bedingungen<br>akzeptieren                   | Bedingungen akzeptieren                                                                                  |                                              |
| Zurück                                       |                                                                                                    | Abbrechen                                    |

16. Ihr Warenkorb wird angezeigt. Klicken Sie auf "Reservationsanfrage abschliessen" damit Ihre Anfrage eingereicht wird. Sie erhalten umgehen eine automatische Anfragebestätigung. Die Anfrage wird geprüft.

| Warenkorb                                        |                                                          |                               |                                      |
|--------------------------------------------------|----------------------------------------------------------|-------------------------------|--------------------------------------|
| Reservation Gemeindes<br>Fr, 27. Apr. 2018 16:00 | aal Grosser Saal (Geburtstagsfest):<br>Uhr bis 22:00 Uhr | Diese Reserva<br>Diese Reserv | tion duplizieren<br>ration entfernen |
|                                                  | Objektkosten Gemeindesaal Grosser Saal                   | 170.00 SFr.                   |                                      |
|                                                  | Subtotal                                                 |                               | 170.00 SFr.                          |
| Gesamttotal                                      |                                                          |                               | 170.00 SFr.                          |
|                                                  |                                                          | weitere Reservation vornehmen | Reservationsanfrage abschliessen     |
|                                                  |                                                          |                               |                                      |

Eine **definitive** Reservationsbestätigung erhalten Sie in den nächsten Tagen per E-Mail.

# Support und Fragen zur Raumbelegung Facility Management Männedorf

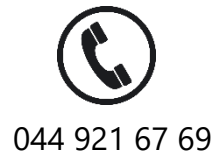

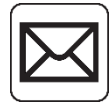

fm@maennedorf.ch